# Guia do Usuário Suricato – Módulo REP

# Suricato 2.10

**Enterprise Edition** 

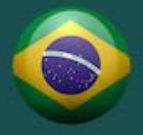

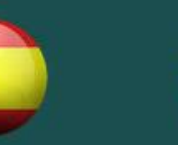

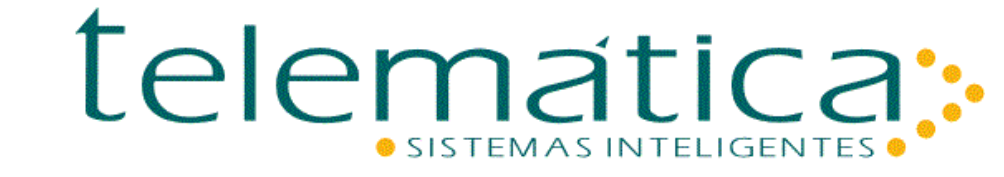

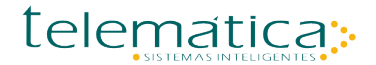

#### Guia de Usuário – Suricato – Módulo REP

#### © Copyright

Este documento é propriedade intelectual da Telemática Sistemas Inteligentes. Pode ser copiado parcial ou integralmente, desde que este Copyright esteja incluído em cada cópia.

#### **® Marcas Registradas**

SURICATO e CODIN são marcas registradas da Telemática sistemas Inteligentes. Especificações técnicas e suas disponibilidades estão sujeitas a alterações sem aviso prévio.

# 

# Índice

| Capítu  | lo 1. | Bem Vindo ao Suricato – Módulo REP     | 5  |
|---------|-------|----------------------------------------|----|
| 1.1.    | Sobre | e o sistema Suricato – Módulo REP?     | 5  |
| Capítu  | lo 2. | Módulo REP                             | 6  |
| 2.1.    | O qu  | e é REP?                               | 6  |
| 2.2.    | O qu  | e é CodinReP?                          | 6  |
| 2.3.    | Arqu  | itetura                                | 6  |
| 2.4.    | Requ  | isito Básico de Dados                  | 7  |
| 2.5.    | Cada  | stro do Empregador                     | 8  |
| 2.6.    | Cada  | stro de Planta                         | 8  |
| 2.7.    | Cada  | stro de Gateway                        | 9  |
| 2.8.    | Cada  | stro de Local de Prestação de Serviços | 9  |
| 2.9.    | Cada  | stro de Codin 1                        | .0 |
| 2.10.   | Ca    | dastro de Grupo de REP 1               | .1 |
| 2.11.   | At    | ualizar Grupo de REP Coletivo 1        | .2 |
| 2.12.   | Ca    | dastro de Empregado1                   | .3 |
| 2.13.   | Ca    | dastro de Crachá 1                     | .5 |
| 2.14.   | His   | stórico de Crachá1                     | .5 |
| 2.15.   | Pro   | ocesso Online 1                        | .6 |
| 2.15.1. | Pro   | ocesso Online – Inclusão REP 1         | .6 |
| 2.15.2. | Pro   | ocesso Online – Exclusão REP 1         | .6 |
| 2.16.   | AF    | D 1                                    | .7 |
| 2.16.1. | AF    | D – Manual via CodinRep1               | .7 |
| 2.16.2. | AF    | D – Manual via Suricato 1              | .7 |
| 2.16.3. | AF    | D – Automático via Suricato 1          | .8 |
| 2.17.   | Afa   | astamento do Empregado1                | .8 |
| 2.18.   | M     | onitoramento do REP1                   | .9 |
| Capítu  | lo 3. | Integrar com o Módulo REP 2            | 21 |
| 3.1.    | Padra | ão TXT 2                               | 21 |
| 3.2.    | Banc  | o de Dados 2                           | 23 |

| Figura 1 - Arquitetura            | 6 |
|-----------------------------------|---|
| Figura 2 - Cadastro do Empregador | 8 |

| Figura 3 - Cadastro de Planta                            |
|----------------------------------------------------------|
| Figura 4 - Cadastro de Gateway                           |
| Figura 5 - Cadastro de Local de Prestação de Serviço9    |
| Figura 6 - Cadastro de Codin 10                          |
| Figura 7 - Cadastro de Grupo de REP 11                   |
| Figura 8 - Atualizar Grupo de REP Coletivo 12            |
| Figura 9 - Cadastro de Empregado 13                      |
| Figura 10 - Barra de Ferramenta Empregado 14             |
| Figura 11 - Cadastro de Perfil de Empregado 14           |
| Figura 12 - Cadastro de Crachá 15                        |
| Figura 13 - Histórico de Crachá 15                       |
| Figura 14 - Processo Online de Inclusão REP 16           |
| Figura 15 - Processo Online de Exclusão REP 16           |
| Figura 16 - AFD Manual via Suricato 17                   |
| Figura 17 - AFD Automático via Suricato 18               |
| Figura 18 - Afastamento de Empregado18                   |
| Figura 19 - Monitoramento de Alarme 19                   |
| Figura 20 - Layout de Importação 21                      |
| Figura 21- Exemplo de Layout de Empregado 21             |
| Figura 22 - Detalhe do Exemplo de Layout de Empregado 22 |
| Figura 23 - Processo de Importação                       |

# Capítulo 1. Bem Vindo ao Suricato – Módulo REP

# **1.1.** Sobre o sistema Suricato – Módulo REP?

Este manual foi desenvolvido para ser um guia de entendimento e configuração do sistema Suricato – Módulo de Registro Eletrônico de Ponto REP.

O foco deste manual é apresentar a forma de utilização do produto a usuários que desempenhem funções de recurso humano dentro de uma empresa, assim como também no capítulo de integração, expor os mecanismos para integrar a solução com outros sistemas.

O manual utiliza-se de uma linguagem dinâmica das funções necessárias para que o sistema seja corretamente aplicado ao porte e tipo de negócios desejados.

O sistema SURICATO conta com uma Ajuda individual dentro de cada aplicação que indica o funcionamento específico de cada tela. Essas Ajudas podem ser acessadas a qualquer momento em que surgirem dúvidas relativas ao cadastro, a partir da barra de navegação principal do sistema.

Este manual está dividido em três capítulos:

- Capítulo 1 Introdução e Apresentação
- Capítulo 2 Módulo de REP
- Capítulo 3 Como Integrar com Outros Sistemas

# Capítulo 2. Módulo REP

# 2.1. O que é REP?

Conforme Portaria 1510 de 21 de Agosto de 2009 publicada no DOU em 26/08/2009 pelo Ministério do Trabalho e Emprego:

"Art. 3º Registrador Eletrônico de Ponto - REP é o equipamento de automação utilizado exclusivamente para o registro de jornada de trabalho e com capacidade para emitir documentos fiscais e realizar controles de natureza fiscal, referentes à entrada e à saída de empregados nos locais de trabalho."

# 2.2. O que é CodinReP?

CodinReP é o REP da empresa Telemática e seu gerenciamento é realizado por meio do sistema Suricato.

# 2.3. Arquitetura

Para melhor entendimento da Solução Suricato, a seguir é exposto a arquitetura do sistema.

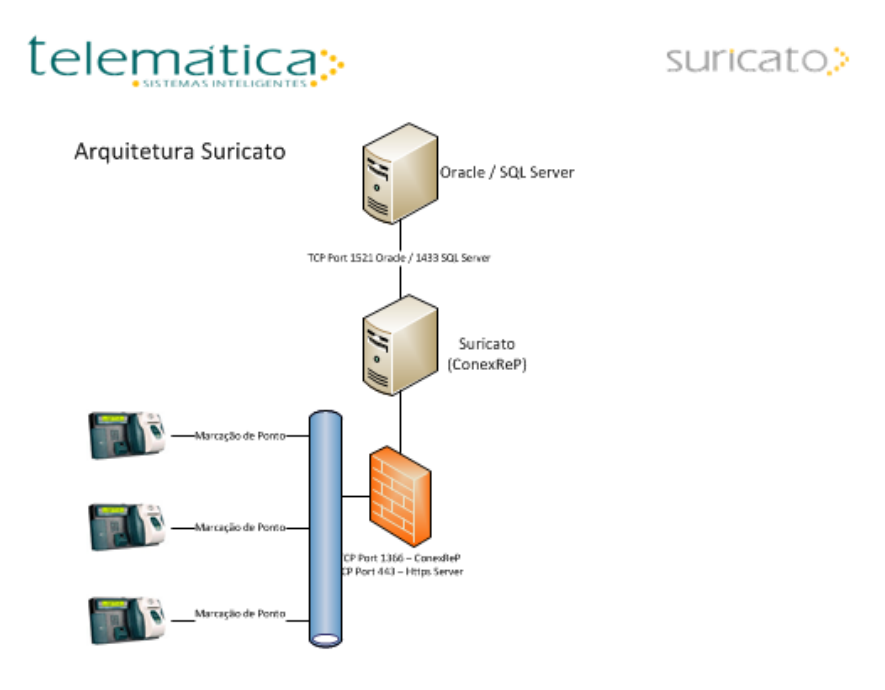

Figura 1 - Arquitetura

#### O CodinReP comunica via TCP/IP na porta 1366 com o software ConexReP

O software ConexReP manter os dados na base de dados SURICATO podendo o SGBD ser Oracle ou SQL Server.

O servidor de aplicação WEB Suricato também comunica e mantém dos dados na base SURICATO. A porta de comunicação é a 443 no protocolo HTTPS.

# 2.4. Requisito Básico de Dados

Para atender a portaria 1510, o CodinReP precisa receber carga de dados básicos a seguir:

- Data e Hora do Local de Trabalho
- CNPJ e Nome do Empregador
- Dados do Empregado: Nome com restrição de 52 caracteres, PIS e Crachá

Com base nesses dados a operação do sistema devolve a cada registro de marcação:

- Data e hora da marcação
- PIS da marcação

Os dados fornecidos da marcação são armazenados no formato AFD que será explicado mais adiante.

# 2.5. Cadastro do Empregador

#### MENU: Estrutura | Empresas | Cadastro de Empresas

O sistema depende dessa informação, pois será sobre uma (ou mais) empresa(s) que os controles serão executados.

Informe o CNPJ, Nome da Empresa, o Nome Fantasia, Telefone com DDD, Fax, Home Page.

Associe também o organograma e os cargos. Se ainda não existir nenhum, deixe esse campo em aberto e retorne mais tarde, alterando o registro de empresa para incluir a informação.

|                   |                                  | Empresas (Atualização) |
|-------------------|----------------------------------|------------------------|
|                   | i 9, 🎝 🦓 🦾 🔝 🔊                   |                        |
| Código da Empresa | 1                                |                        |
| СЛРЈ              | 44.772.937/0001-50               | talawa (the set        |
| Nome *            | Telemática Sistemas Inteligentes |                        |
| Nome Fantasia *   | TSI                              | SISTEMAS INTELIGENTES  |
| Telefone          | 11 39336200                      |                        |
| Fax               |                                  |                        |
| Home Page         | www.telematica.com.br            |                        |

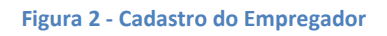

# 2.6. Cadastro de Planta

#### <u>MENU: Estrutura | Planta</u>

O cadastro da Planta define o nome de uma área que será referenciada dentro de uma empresa e ao mesmo tempo, será dividida em segmentos denominados locais, onde serão instalados os dispositivos controladores. Informe a descrição da Planta, a Diferença de Fuso Horário\*, o código da Empresa e o código da Filial.

|                          |                                    | Plantas (Atualização) |
|--------------------------|------------------------------------|-----------------------|
|                          | 🗋 📄 🖡 🕅 🗹                          |                       |
| Código da Planta         | 1                                  |                       |
| Descrição *              | SP                                 |                       |
| Código da Empresa *      | 1 Telemática Sistemas Inteligentes |                       |
| Código da Filial         |                                    |                       |
| Diferença Fuso Horário 0 | Negativo                           |                       |

#### Figura 3 - Cadastro de Planta

# 2.7. Cadastro de Gateway

#### MENU: Dispositivo | Gateway

O gateway é o centralizador de comunicação com os CodinReP quando os mesmos estão em estado ON-LINE. Para um melhor entendimento é conveniente que a descrição do GATEWAY seja associada ao CONEX, aplicativo responsável pela comunicação com os CodinReP, apresentando a versão e o tipo de banco usado. Para a pasta do Gateway, é necessário informar o caminho onde está sendo executada a aplicação de comunicação com os CodinReP.

|                     | Gateway (Atualização)                              |
|---------------------|----------------------------------------------------|
|                     | << >>>>   📄 🛃 💫 🖉 🖂                                |
| Código do gateway * | 1                                                  |
| Descrição *         | ConexReP                                           |
| Pasta do gateway *  | C:\Program Files\Telematica\Suricato\conex\SQLSERV |

Figura 4 - Cadastro de Gateway

# 2.8. Cadastro de Local de Prestação de Serviços

MENU: Dispositivo | Codin | Grupo de ReP | Cadastro de Local de Prestação de Serviços

É o local onde o empregado poderá registra o ponto e essa informação é mostrada no ticket emitido pelo CodinReP.

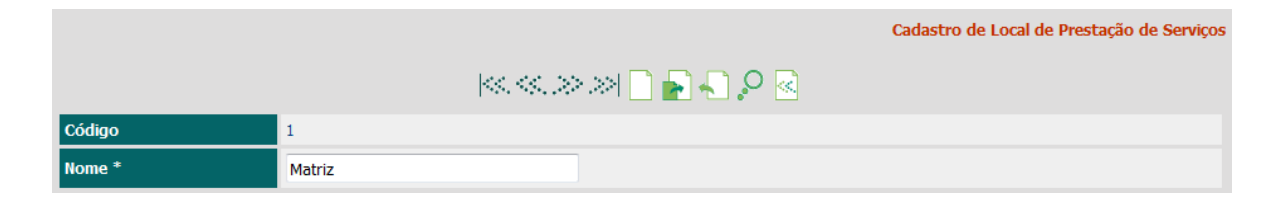

Figura 5 - Cadastro de Local de Prestação de Serviço

## 2.9. Cadastro de Codin

#### MENU: Dispositivo | Codin | Cadastro de Codin

Nesta tela é cadastrado o equipamento CodinReP. As partes do cadastro do CodinReP que devem ser observadas são:

- Código da Planta: Localização em qual planta o CodinReP está localizado;
- Código do Codin: Código para identificação do CodinReP no sistema;
- Descrição: Texto que ajude a identificação e localização do CodinReP no sistema;
- Local de Prestação de Serviço: Loca onde o empregado registra o ponto;
- Modelo do Codin: Um dos modelos da linha CodinReP;

|                                | Cadastro de Codins (Inclusão)         |  |  |
|--------------------------------|---------------------------------------|--|--|
|                                |                                       |  |  |
| Código da Planta *             | 1 SP                                  |  |  |
| Código do Codin *              | 100                                   |  |  |
| Descrição *                    | CodinReP Portão 3                     |  |  |
| Local de Prestação de Serviços | Matriz 🔻                              |  |  |
| Modelo do Codin *              | 2 REP                                 |  |  |
| Tipo de Comunicação *          | de Comunicação * TCP-IP               |  |  |
| Localização do Codin           | Portaria de Entrada e Saída - Ponto 🔹 |  |  |
| Código da Portaria             | 1 R P1                                |  |  |
| Tipo de Leitora                | Código de Barras 🔻                    |  |  |
| Funcionamento do Codin         | On-Line 🔻                             |  |  |
| Gateway                        | 1 ConexReP                            |  |  |
| Número do Terminal*            | 00                                    |  |  |
| Endereço IP                    | 192.168.000.201 Ex.: 192.168.000.056  |  |  |
|                                |                                       |  |  |

Figura 6 - Cadastro de Codin

- Tipo de Comunicação: Fixo TCP/IP
- Localização do Codin: Local do CodinReP dentro da empresa, podendo ser Portaria Ponto ou Área Interna;

- Código da Portaria: Quando a localização for portaria;
- Funcionamento do Codin: Informar OnLine;
- Gatewary: ConexReP que irá gerenciar o CodinReP;
- Endereço TCP/IP: Número TCP/IP

# 2.10. Cadastro de Grupo de REP

MENU: Dispositivo | Codin | Grupo de REP | Cadastro de Grupo de REP

Agrupamento de CodinReP para determinar em quais equipamentos o empregado poderá registrar o ponto.

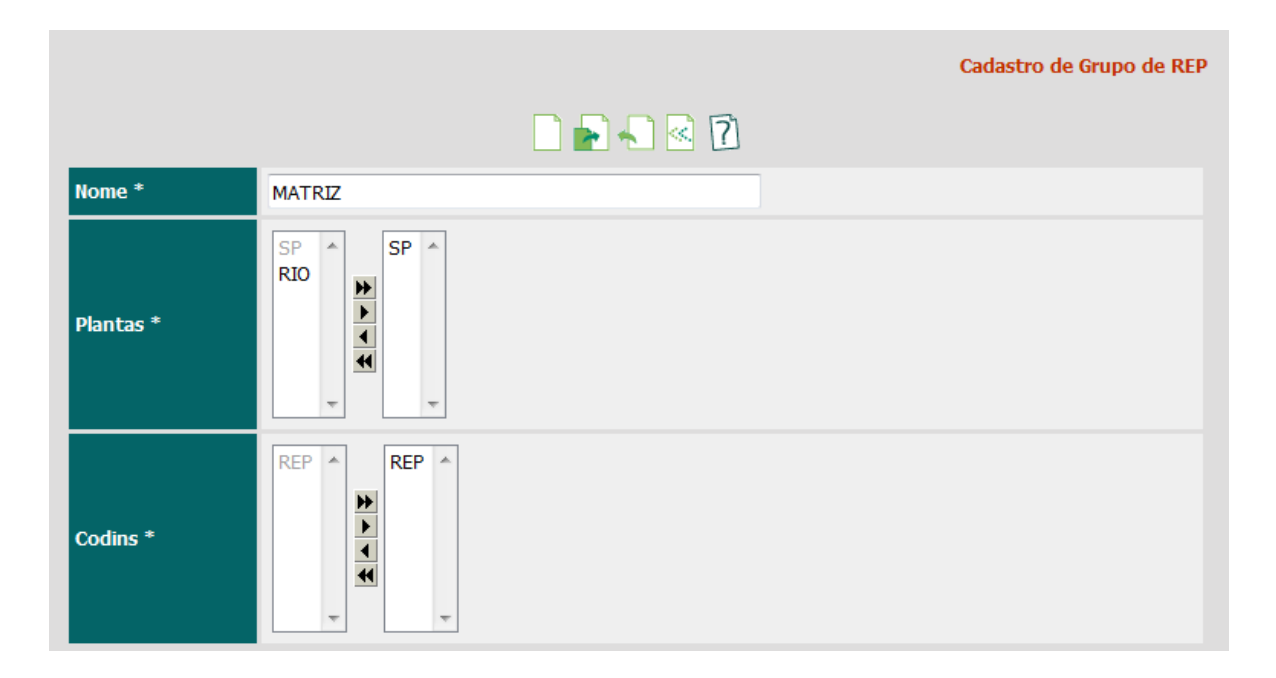

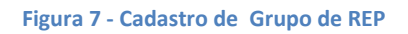

Nesta tela é cadastrado o equipamento CodinReP. As partes do cadastro do CodinReP que devem ser observadas são:

## 2.11. Atualizar Grupo de REP Coletivo

MENU: Dispositivo | Codin | Grupo de REP | Atualizar Grupo de REP Coletivo

Para ajudar na atribuição do grupo de REP por empregado, o sistema permite a atualização coletiva por meio de filtro disponível.

|                                               | Atualizar Grupo de REP Coletivo |
|-----------------------------------------------|---------------------------------|
| GrupoREP                                      |                                 |
| Grupo de REP<br>MATRIZ V                      |                                 |
| Grupo de REP                                  |                                 |
| Empresa<br>Telemática Sistemas Inteligentes 🔻 |                                 |
| Filial<br>TSI RIO 🔻                           |                                 |
| Organograma<br>TSI ▼                          |                                 |
| Local<br>HOMOLOGACAO                          |                                 |
| Centro de Custo                               |                                 |
| Tipo de Colaborador                           |                                 |
| Escala                                        |                                 |
| 0                                             |                                 |

Figura 8 - Atualizar Grupo de REP Coletivo

## 2.12. Cadastro de Empregado

#### MENU: Identificação | Colaborador | Empregado

Para um novo cadastro de empregado alguns dados são necessário para atender ao CodinReP:

- Empresa: Selecione a empresa a qual o empregado pertence
- Tipo de Colaborador: Empregado
- Matrícula: Número que identifica o empregado dentro da empresa
- Nome: Nome do empregado restrito a 52 caracteres
- Apelido: Nome de guerra do empregado
- Data de Admissão: Data da admissão do empregado
- Tipo de Contrato: Colaborador
- Sexo: Masculino ou Feminino
- Número do PIS: número do PIS

|                       |                                        | Cadastro de Empregado |
|-----------------------|----------------------------------------|-----------------------|
|                       | 202                                    |                       |
| Empresa               | 1 - Telemática Sistemas Inteligentes 💌 | Foto Não Disponível.  |
| Tipo de Colaborador * | 1 Empregado                            |                       |
| Matrícula *           | 2.718                                  |                       |
| Nome *                | JOSÉ CARLOS DA SILVA                   |                       |
| Apelido               | JOSE CARLOS                            |                       |
| Situação              |                                        |                       |
| 1 Trabalhando         |                                        |                       |
| Geral                 |                                        |                       |
| Data de Admissão *    | 01/01/2000 dd/mm/aaaa                  |                       |
| Tipo de Contrato *    | Colaborador                            |                       |
| Sexo *                | Masculino 🔻                            |                       |
| Número do CPF         | 872.323.828-39                         |                       |
| Número do PIS         | 12 066 143 130                         |                       |

#### Figura 9 - Cadastro de Empregado

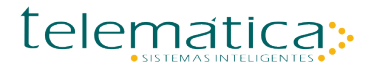

Além dos dados do cadastro, é preciso definir o Grupo de REP ao qual o empregado pertence

Depois de cadastrado o empregado, acesse o formulário de perfil pela barra de ferramenta:

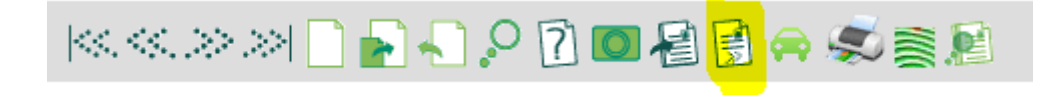

Figura 10 - Barra de Ferramenta Empregado

Marque a opção Registra Ponto e selecione o Grupo de REP.

|                                    | Cadastro de Empregado - JOSÉ CARLOS DA SILVA |  |
|------------------------------------|----------------------------------------------|--|
|                                    | 2 🔊 🗟 🕅                                      |  |
| Definições                         |                                              |  |
| Controla Anti-Dupla                | ✓ Sim                                        |  |
| Bloqueia por Falta                 | Sim Sim                                      |  |
| Verifica Grupo de Acesso           | Sim                                          |  |
| Verifica Afastamento               | Sim                                          |  |
| Controla Faixa Horária             | Não verifica faixa 🔻                         |  |
| Crédito Refeitório                 | Não controla créditos de acesso 🔹            |  |
| Utiliza Controle Biométrico        | Não utiliza biometria 👻                      |  |
| Controla Intervalo de Almoço       | Sim Sim                                      |  |
| Tempo Mínimo de Almoço (minutos)   | 0                                            |  |
| Controla Permanência de Acesso     | Sim Sim                                      |  |
| Tempo Mínimo de Permanência        | 0                                            |  |
| Tolerância de Acesso Entrada/Saída | hh:mm                                        |  |
| Desbloqueio de Crachás             | Sim Sim                                      |  |
| Registra Ponto                     | ✓ Sim                                        |  |
| Grupo de REP                       | 1 MATRIZ                                     |  |
|                                    |                                              |  |

Figura 11 - Cadastro de Perfil de Empregado

# 2.13. Cadastro de Crachá

#### MENU: Registro | Crachá | Pré Cadastro de Crachá

Para registrar o ponto no CodinReP, o empregado precisa de uma identificação que é feita pelo número do crachá. Mesmo em situação de identificação biométrica, o número associado ao empregado é registrado nessa tela.

|                                      |               | Pré-Cadastro de Crachá (Inclusão) |
|--------------------------------------|---------------|-----------------------------------|
|                                      | 🚽 👂 🚺 🛛       |                                   |
| Tipo do Crachá *                     | 1 - Empregado | •                                 |
| Utilizar Tecnologia RFID             | 🖾 Sim         |                                   |
| Utiliza Criptografia?                | Sim 🗐         |                                   |
| Número do Crachá                     | 2718          |                                   |
| * Campo de preenchimento obrigatório |               |                                   |

Figura 12 - Cadastro de Crachá

# 2.14. Histórico de Crachá

#### MENU: Identificação | Colaborador | Histórico | Crachá

Para registrar o ponto no CodinReP, o empregado precisa de uma identificação, que em muitos casos é via crachá. Nesta tela é associado o crachá pré cadastrado ao empregado.

|                                                            |                                                | Crachá Titular (Inclusão) |
|------------------------------------------------------------|------------------------------------------------|---------------------------|
|                                                            | - 🖸 🖓                                          |                           |
| Código do Colaborador<br>13                                |                                                |                           |
| <b>Empresa</b><br>Telemática Sistemas Inteligentes         | Tipo do Colaborador<br>Empregado               |                           |
| Matrícula<br>2718                                          | Nome<br>JOSÉ CARLOS DA SILVA                   |                           |
| Crachá<br>2.718                                            |                                                |                           |
| Data de Início do Uso do Crachá<br>28/11/2016 🗰 dd/mm/aaaa | Hora de Início do Uso do Crachá<br>14:48 hh:mm |                           |
| Data de Término do Uso do Crachá                           | Hora de Término do Uso do Crachá<br>hh:mm      |                           |
|                                                            |                                                |                           |
|                                                            |                                                |                           |

#### Figura 13 - Histórico de Crachá

## 2.15. Processo Online

#### MENU: Processo | Online

Para automatizar o processo de carga de dados para os CodinReP é preciso parametrizar a geração de lista de Inclusão REP e Exclusão REP.

O processo é parametrizado para melhor gestão do tempo e comunicação com o equipamento.

## 2.15.1. Processo Online – Inclusão REP

Processo para carga de dados para o REP:

|                       | Processo Automático - On-Line                   |  |  |  |
|-----------------------|-------------------------------------------------|--|--|--|
|                       | ₽.                                              |  |  |  |
| Descrição *           | Inclusão de REP                                 |  |  |  |
| Data de Início *      | 28/11/2016 🗰 dd/mm/aaaa                         |  |  |  |
| Hora de Início *      | 14:51 hh:mm                                     |  |  |  |
| Periodicidade         | Hora 🔻                                          |  |  |  |
| Intervalo de Execução | 6                                               |  |  |  |
| Nível de Prioridade   | Baixo 💌                                         |  |  |  |
| Somente em Dias Úteis | 🖾 Sm                                            |  |  |  |
| Tipo de Processo      | Executar a Geração de Lista 🔹                   |  |  |  |
| Lista On-Line         | Lista Incremental Inclusão de Empregado (REP) 🔻 |  |  |  |

Figura 14 - Processo Online de Inclusão REP

# 2.15.2. Processo Online – Exclusão REP

Processo para exclusão de dados do REP:

|                       | Processo Automático - On-Line                   |  |  |  |
|-----------------------|-------------------------------------------------|--|--|--|
|                       | <b>₽</b> •                                      |  |  |  |
| Descrição *           | Exclusão REP                                    |  |  |  |
| Data de Início *      | 28/11/2016 🗰 dd/mm/aaaa                         |  |  |  |
| Hora de Início *      | 14:57 hh:mm                                     |  |  |  |
| Periodicidade         | Hora 🔹                                          |  |  |  |
| Intervalo de Execução | 12                                              |  |  |  |
| Nível de Prioridade   | Baixo 💌                                         |  |  |  |
| Somente em Dias Úteis | □ Sim                                           |  |  |  |
| Tipo de Processo      | Executar a Geração de Lista 🔹                   |  |  |  |
| Lista On-Line         | Lista Incremental Exclusão de Empregado (REP) 💌 |  |  |  |

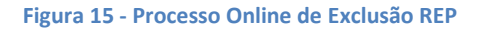

## 2.16. AFD

O AFD é o Arquivo Fonte de Dados gerado pelo REP e seu formato é determinado na portaria 1510. Na solução Suricato, há três maneiras de recuperar o arquivo AFD:

- Manual via CodinReP
- Manual via Suricato
- Automático via Processo Automático

## 2.16.1. AFD – Manual via CodinRep

Conforme requisito da Portaria 1510, neste processo o gestor da solução poderá coletar os dados via PenDrive diretamente no CodinReP. O arquivo AFD gerado contêm todos o histórico do equipamento.

## 2.16.2. AFD – Manual via Suricato

MENU: Dispositivo | Codin | Grupo de REP | AFD

Nessa tela é possível gerar o arquivo no formato AFD por Planta, Codin e Período.

|          |            | AFD |
|----------|------------|-----|
|          | ?          |     |
| Planta * |            |     |
| Codin    | ~<br>~     |     |
|          | dd/mm/aaaa |     |
|          | dd/mm/aaaa |     |
|          | 0          |     |
|          |            |     |

Figura 16 - AFD Manual via Suricato

# **2.16.3.** AFD – Automático via Suricato

#### MENU: Processo | Online

Para automatizar o processo de geração de AFD, o sistema permite parametrizar periodicidade e local onde será gerado o AFD. Sendo que a geração é incremental.

|                       | Processo Automático - On-Line |
|-----------------------|-------------------------------|
|                       | A                             |
| Descrição *           | Gerar Arquivo AFD             |
| Data de Início *      | 28/11/2016 dd/mm/aaaa         |
| Hora de Início *      | 15:06 hh:mm                   |
| Periodicidade         | Hora 💌                        |
| Intervalo de Execução | 3                             |
| Nível de Prioridade   | Baixo                         |
| Somente em Dias Úteis | Sim                           |
| Arquivo de Saída      | c:\AFD\                       |
| Tipo de Processo      | Geração Arquivo AFD 🔹         |
|                       |                               |

#### Figura 17 - AFD Automático via Suricato

### 2.17. Afastamento do Empregado

MENU: Identificação | Colaborador | Histórico | Afastamento

Para o processo de PONTO REP, somente em caso de demissão que o registro do empregado é removido do REP.

|                         | Histórico de Afastamento (Inclusão) |  |  |
|-------------------------|-------------------------------------|--|--|
|                         | - 7 🛛                               |  |  |
| Código do Colaborador * | 13                                  |  |  |
| Empresa                 | Telemática Sistemas Inteligentes    |  |  |
| Tipo do Colaborador     | Empregado                           |  |  |
| Matrícula               | 2718                                |  |  |
| Nome                    | JOSÉ CARLOS DA SILVA                |  |  |
| Crachá                  |                                     |  |  |
| Data do Afastamento *   | 28/11/2016 📷 dd/mm/aaaa             |  |  |
| Hora do Afastamento *   | 15:30 hh:mm                         |  |  |
| Situação *              | 2 Remitido                          |  |  |
| Observação              |                                     |  |  |

Figura 18 - Afastamento de Empregado

# 2.18. Monitoramento do REP

#### MENU: Controle | Monitoramento | Alarme Grid

O CodinReP permite o monitoramento da operação por meio de alarme que são enviados para Suricato no modo online.

|            |                     |              |                                |          |                           | Monito             | orar Ala | armes                                                                                                    |
|------------|---------------------|--------------|--------------------------------|----------|---------------------------|--------------------|----------|----------------------------------------------------------------------------------------------------|
|            |                     |              | <<>>>  <b>,</b> , <b>.</b> ,   | <b>A</b> |                           |                    |          |                                                                                                    |
| Prioridade | Data/Hora           | Situação     | Alarme                         | Planta   | Codin                     | Status             | Rec.     | Tra.                                                                                                    |
| 0          | 07/12/2016 07:38:11 | Alarme ativo | 302 - Falha na Conexão de Rede | 27       | 82 - REP TSI - RJ 1       | Alarme não tratado | «Į»      | 42                                                                                                    |
| 0          | 07/12/2016 07:37:11 | Alarme ativo | 302 - Falha na Conexão de Rede | 32       | 3 - REP ACE- RJ           | Alarme não tratado | «Į»      | 4.                                                                                                    |
| 0          | 07/12/2016 07:29:11 | Alarme ativo | 302 - Falha na Conexão de Rede | 7        | 73 - REP ITS - FORTALEZA  | Alarme não tratado | 4        | 4                                                                                                    |
| 1          | 07/12/2016 06:40:00 | Alarme ativo | 101 - Acabando Papel           | 16       | 65 - REP ITS - NITEROI    | Alarme não tratado | d)       | 4                                                                                                    |
| 0          | 07/12/2016 06:39:10 | Alarme ativo | 302 - Falha na Conexão de Rede | 16       | 65 - REP ITS - NITEROI    | Alarme não tratado | ф        | 4                                                                                                    |
| 0          | 07/12/2016 06:39:10 | Alarme ativo | 302 - Falha na Conexão de Rede | 16       | 66 - REP ITS - NITEROI 2  | Alarme não tratado | ø        | $\overset{(1)}{\overset{(2)}{\overset{(2)}}}}}}}}}}}}}}}}}}}}}}}}}}}}}}}}}}$ |
| 1          | 07/12/2016 06:30:26 | Alarme ativo | 104 - Falta de Papel           | 7        | 73 - REP ITS - FORTALEZA  | Alarme não tratado | 4Þ       | 4                                                                                                    |
| 0          | 07/12/2016 01:34:07 | Alarme ativo | 302 - Falha na Conexão de Rede | 3        | 31 - REP ITS - BAURU      | Alarme não tratado | d)       | 4.                                                                                                    |
| 0          | 07/12/2016 01:34:07 | Alarme ativo | 302 - Falha na Conexão de Rede | 21       | 63 - REP ITS - FLORIAN. 1 | Alarme não tratado | ø        | 4                                                                                                    |
| 0          | 07/12/2016 01:34:07 | Alarme ativo | 302 - Falha na Conexão de Rede | 10       | 107 - REP ITS - NET BH    | Alarme não tratado | x 0      | de.                                                                                                    |

#### Figura 19 - Monitoramento de Alarme

É possível monitorar o alarme e o status: Ativo quando ocorrer o alarme, e Inativo quando o CodinReP retornar ao estado normal de operação.

Os seguintes alarmes são monitorados:

- Falha de Conexão de Rede O CodinReP opera sempre no modo Online, e quando ocorrer falha na comunicação TCP/IP, é gerado este alarme;
- Acabando Papel Ocorre quando a bobina de papel estiver acabando;
- PenDrive Atendendo a portaria 1510, o CodinReP permite a coleta AFD por meio de Pendrive na porta USB. Assim, para monitorar o uso da porta USB, o CodinReP dispara alarme sempre que houver uma coleta de AFD;
- Relatório 24 Horas Outro recurso que atende a portaria é a emissão do Relatório 24 Horas, por ser um dispositivo físico no equipamento e disponível ao público, já que

As informações contidas nesse documento são de propriedade exclusiva da Telemática Sistemas Inteligentes Ltda. e estão sujeitas às alterações que se fizerem necessárias. A cessão do uso destas informações ao usuário do Sistema Telemática não implica na cessão dos direitos de reprodução e divulgação, que pertencem unicamente a Telemática Sistemas Inteligentes Ltda., sendo, portanto de responsabilidade do usuário a guarda destas informações.

assim determina a portaria 1510, o acionamento do botão dispara um alarme para monitoramento;

- Falta de Papel Ocorrerá sempre ao término do papel usado para impressão do comprovante do registro de ponto do empregado;
- Equipamento em Modo de Manutenção Atendendo a portaria 1510 quando houver violação o equipamento obrigatoriamente entrará no estado de manutenção, exigindo assim a presença de técnico para reativar, e neste modo é gerado o alarme para monitoramento;
- Queda de Rede Elétrica Alarme que ocorrerá sempre que houver queda da rede elétrica e o equipamento permanecer em funcionamento por meio da bateria;
- Erro na Inicialização da MRP "MRP significa Memória de Registro de Ponto e é um meio eletrônico de armazenamento de dados. É lá que ficam guardadas as marcações de ponto de maneira que não possam ser apagadas ou alteradas de nenhuma forma. Esta memória guarda ainda os registros das operações efetuadas no equipamento, como, por exemplo, os ajustes no relógio." – Sempre que houver alguma falha na MRP um alarme é disparado para o Suricato para monitoramento. Neste caso haverá necessidade do técnico especializado analisar o problema;
- MRP Cheia A MRP tem uma capacidade de armazenamento, como mencionado acima, todas operação da cadastro/alteração de dados, assim como o registro do ponto são armazenados na MRP. Quando exceder seu limite de armazenamento o alarme é disparado, e também haverá necessidade de técnico especializado.
- Erro na Impressora Alarme disparado quando ocorrer alguma falha na impressora. O disparo frequente desse alarme requer atendimento técnico para análise do problema;

# Capítulo 3. Integrar com o Módulo REP

# 3.1. Padrão TXT

#### MENU: Processo | Layout de Importação

O mecanismo padrão de integração com o sistema Suricato é por meio de arquivo TXT com layout pré definido e podendo ser parametrizados pelo usuário.

|              | Layout de Importação e Exportação - Consulta |                      |       |  |  |  |
|--------------|----------------------------------------------|----------------------|-------|--|--|--|
|              | $ <\!<\!>$                                   | .>  🗋 🔎 🕜            |       |  |  |  |
|              | Código do Layout                             | Nome do Layout       | Seção |  |  |  |
| $\bigotimes$ | 1                                            | Colaboradores        | Ì     |  |  |  |
| ø.           | 2                                            | Escalas              | È     |  |  |  |
| $\bigotimes$ | 3                                            | Horários / Escalas   |       |  |  |  |
| ø.           | 4                                            | Afastamentos         | È     |  |  |  |
| $\bigotimes$ | 5                                            | Locais               | È     |  |  |  |
| S.           | 6                                            | Cargos               | È     |  |  |  |
| $\bigotimes$ | 7                                            | Empresas Terceiras   | Ì     |  |  |  |
| Ľ            | 8                                            | Definições de Acesso | È     |  |  |  |
| K            | 9                                            | Histórico de Locais  | È     |  |  |  |
| S            | 10                                           | Histórico de Cargos  | È     |  |  |  |

#### Figura 20 - Layout de Importação

|        |            | Importação e Exporta | ıção - Seção - Consulta |            |           |
|--------|------------|----------------------|-------------------------|------------|-----------|
|        |            |                      | « « »» »  📄 🔎 🗟         |            |           |
| => Col | aboradores |                      |                         |            |           |
|        | Código     | Nome                 | Tabela de Destino       | Item       | Ordenar   |
| V      | 1          | Pessoa               | SURICATO.TBPESSOA       | <u>~</u> ≙ | 8         |
| V      | 2          | Colaborador          | SURICATO.TBCOLAB        |            | $\otimes$ |

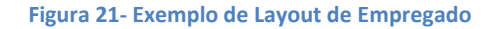

|     |               |   |      | Layout de Importação e Exportação - Ite<br>Nome do La<br>Nome da | ns de Seção<br>yout => Co<br>seção => | o - Alteração<br>olaboradores<br>Colaborador |
|-----|---------------|---|------|------------------------------------------------------------------|---------------------------------------|----------------------------------------------|
|     |               |   |      |                                                                  |                                       |                                              |
| SEQ | Campo Destino |   | Tipo | Nome                                                             | Posição                               | Tamanho                                      |
| 1   | CODIEMPR      | 3 |      | Código da Empresa                                                | 1                                     | 4                                            |
| 2   | TIPOCOLA      | 3 |      | Tipo de Colaborador                                              | 5                                     | 1                                            |
| 3   | CODIMATR      | 3 |      | Código da Matrícula                                              | 6                                     | 9                                            |
| 4   | APELCOLA      | 3 |      | Apelido do Colaborador                                           | 55                                    | 15                                           |
| 5   | DATAADMI      | 3 |      | Data de Admissão                                                 | 70                                    | 10                                           |
| 6   | SITUAFAS      | 3 |      | Situação de Afastamento                                          | 80                                    | 3                                            |
| 7   | DATAAFAS      | 3 |      | Data de Afastamento                                              | 83                                    | 10                                           |
| 8   | HORAAFAS      | 3 |      | Hora de Afastamento                                              | 93                                    | 5                                            |
| 9   | TIPOCONT      | 3 |      | Tipo de Contrato                                                 | 98                                    | 2                                            |
| 10  | SEXOCOLA      | 3 |      | Sexo do Colaborador                                              | 100                                   | 1                                            |
| 11  | DATANASC      | 3 |      | Data de Nascimento                                               | 101                                   | 10                                           |
| 12  | TIPOTERC      | 3 |      | Tipo de Terceiro                                                 | 111                                   | 3                                            |
| 13  | CODIRESP      | 3 |      | Código do Responsável                                            | 114                                   | 9                                            |

#### Figura 22 - Detalhe do Exemplo de Layout de Empregado

Definido o layout, o próximo passo é criar o Processo de Importação parametrizar a periodicidade e o diretório de entrada do arquivo.

#### MENU: Processo | Importação

|                       | Processo Automático - Importação |  |  |  |  |
|-----------------------|----------------------------------|--|--|--|--|
|                       |                                  |  |  |  |  |
| Descrição *           | Empregado                        |  |  |  |  |
| Data de Início *      | 28/11/2016 🗱 dd/mm/aaaa          |  |  |  |  |
| Hora de Início *      | 15:20 hh:mm                      |  |  |  |  |
| Periodicidade         | Diário -                         |  |  |  |  |
| Intervalo de Execução | 1                                |  |  |  |  |
| Nível de Prioridade   | Baixo 🔻                          |  |  |  |  |
| Somente em Dias Úteis | Sim Sim                          |  |  |  |  |
| Remetente             |                                  |  |  |  |  |
| Destinatários         |                                  |  |  |  |  |
| Assunto               |                                  |  |  |  |  |
| Renomear Arquivo      | Renomear arquivo 💌               |  |  |  |  |
| Arquivo de Entrada    | c:\REP\Empregado.bxt             |  |  |  |  |
| Layout                | Colaboradores                    |  |  |  |  |

#### Figura 23 - Processo de Importação

## 3.2. Banco de Dados

A solução Suricato permite a integração via base de dados. A seguir é relacionada as tabelas que precisam ser mantidas, e para auxiliar no desenvolvimento, consulte as documentações:

- DA0002 Modelo Entidade Relacionamento (MER).pdf
- DA0032 Data Dictionary.pdf

O recomendável é manter na integração somente as tabelas que mantem dados de empregado e marcação de ponto:

- TbPessoa Cadastro de Pessoa
- TbColab Cadastro do Empregado
- TbCadasCrach Cadastro do Crachá
- TbHistoCrach Histórico do Crachá
- TbAFD Marcação de Ponto AFD
- TbAfast Histórico de Afastamento